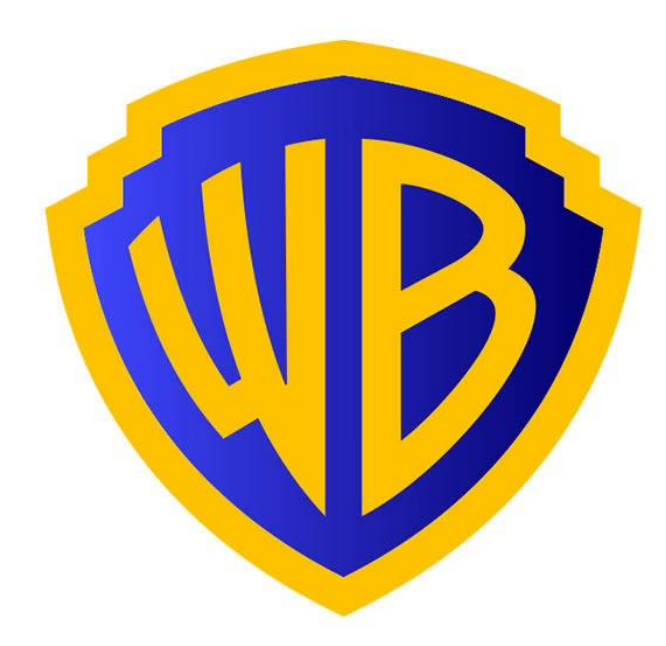

# WARNER BROS. DISCOVERY MAGIC CASTER WAND THE SHOP FOR 8/16

June 30, 2022

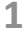

**MAGIC CASTER PRODUCT SITES PRODUCT SITES** Primary: Customer starts on Magic Caster Wand Shop US: <u>https://harrypottermagiccasterwand.com</u> UK: <u>https://harrypottermagiccasterwand.co.uk</u> Other: Customer starts from other Harry Potter sites Harry Potter Shop US: <u>https://harrypottershop.com</u> UK: https://harrypottershop.co.uk Wizarding World US: https://www.wizardingworld.com/ 

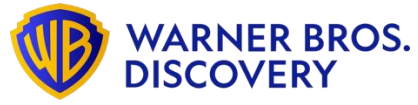

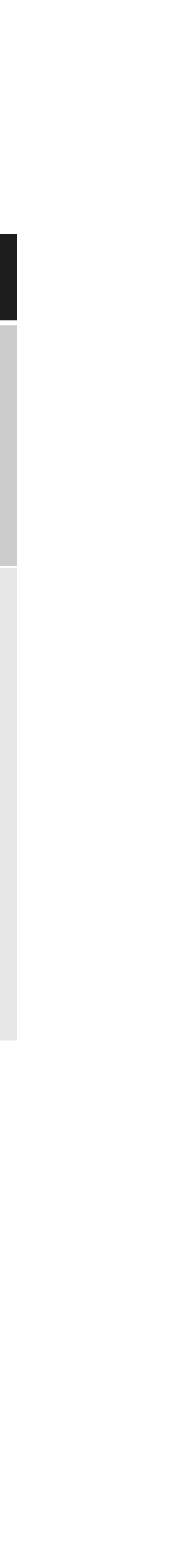

## MAGIC CASTER MERCHANDISE

### **ALCHEMIST WAND**

Available for pre-order to WWD members only starting 8/16, 800 units (item D)

### **OTHER WANDS**

Available for pre-order to general public starting 8/15, (items C, F and G)

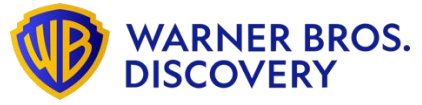

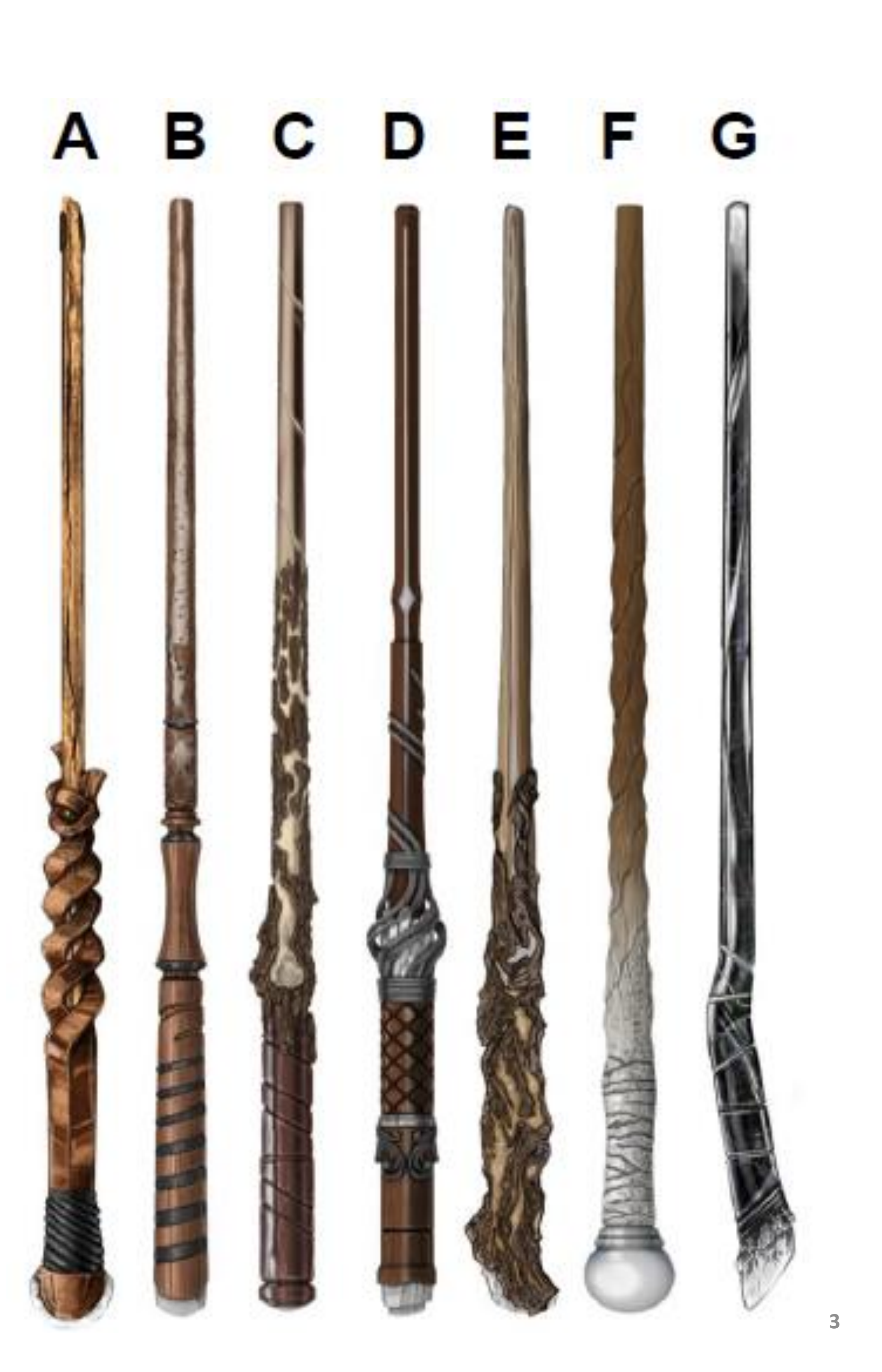

## DESIGN

#### TEASER/COMING SOON PAGE WITH SIZZLE REEL – EMAIL SIGN UP

#### **Product Reveal**

7/26

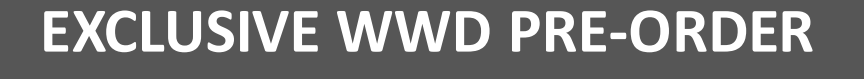

#### HPFC Pre-order Opens

8/14 <del>(48 hours)</del> No longer exists

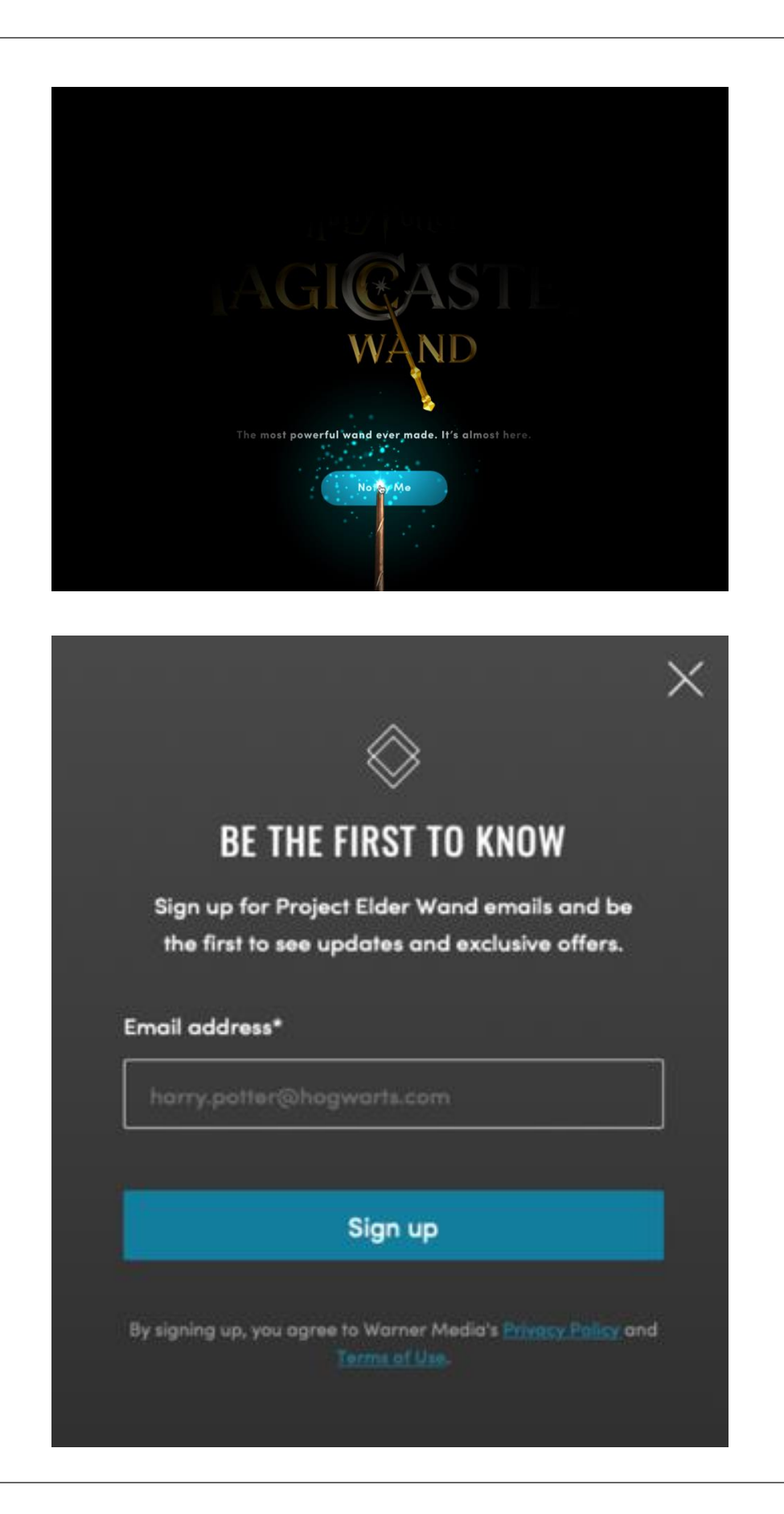

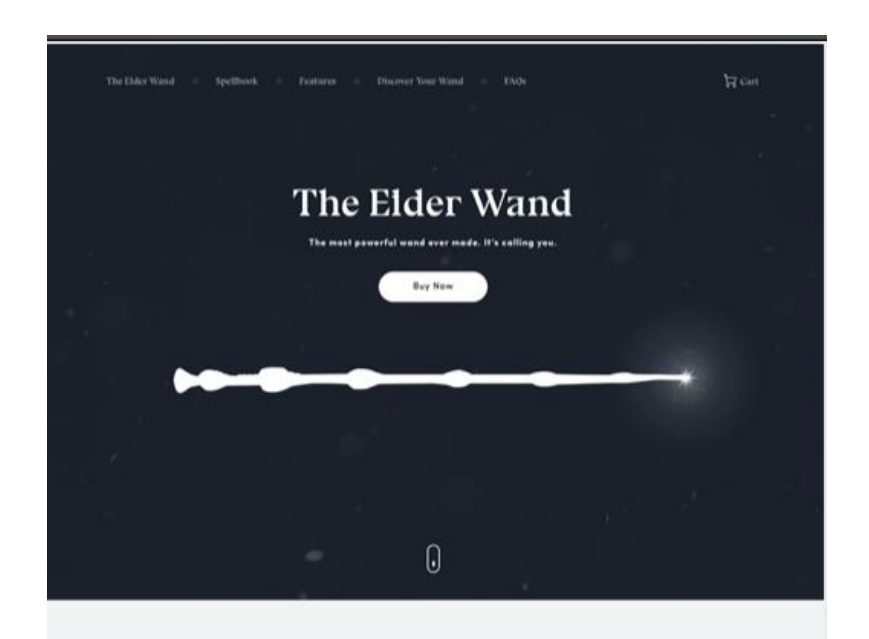

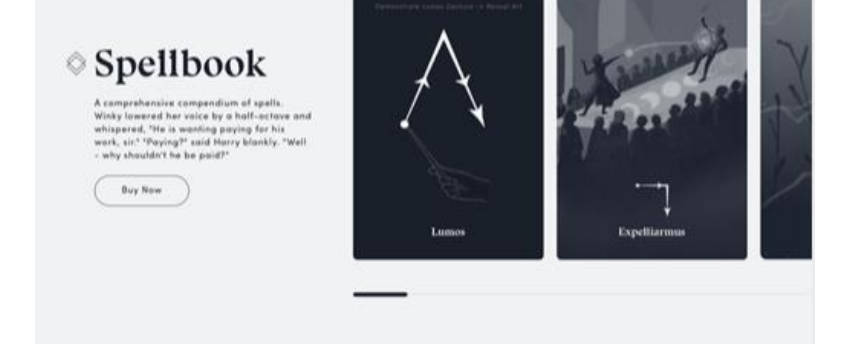

Discover Your Wand

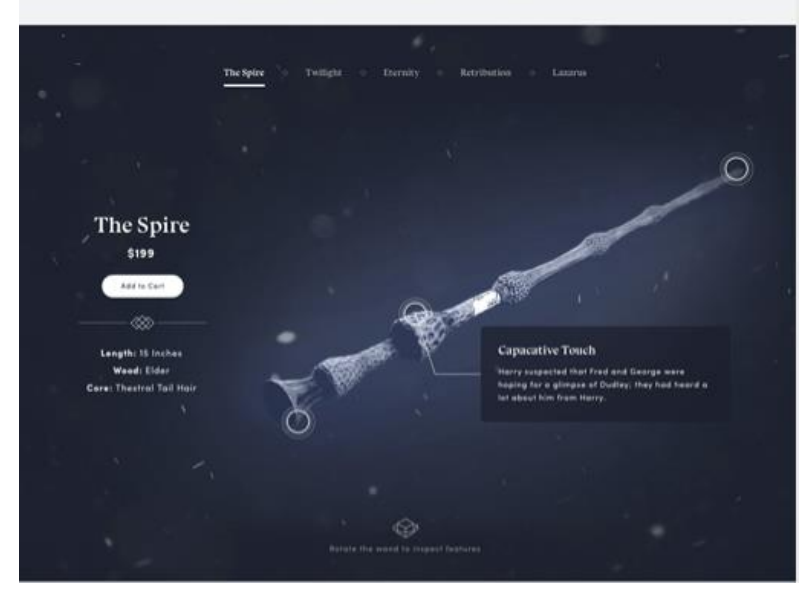

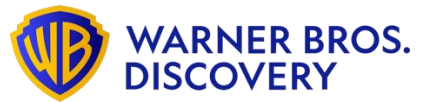

#### **GENERAL PRE-ORDER**

#### **GENERAL PURCHASE**

#### Available for Purchase (end of Pre-Order Window

#### **Rest of Range Open to Pre-Order**

#### 8/16 ALCHEMIST WAND 800 UNITS WWD ONLY

The Elder Wand Buy New Spellbook 1417 Buy New **Discover Your Wand** The Spire Add to Cert

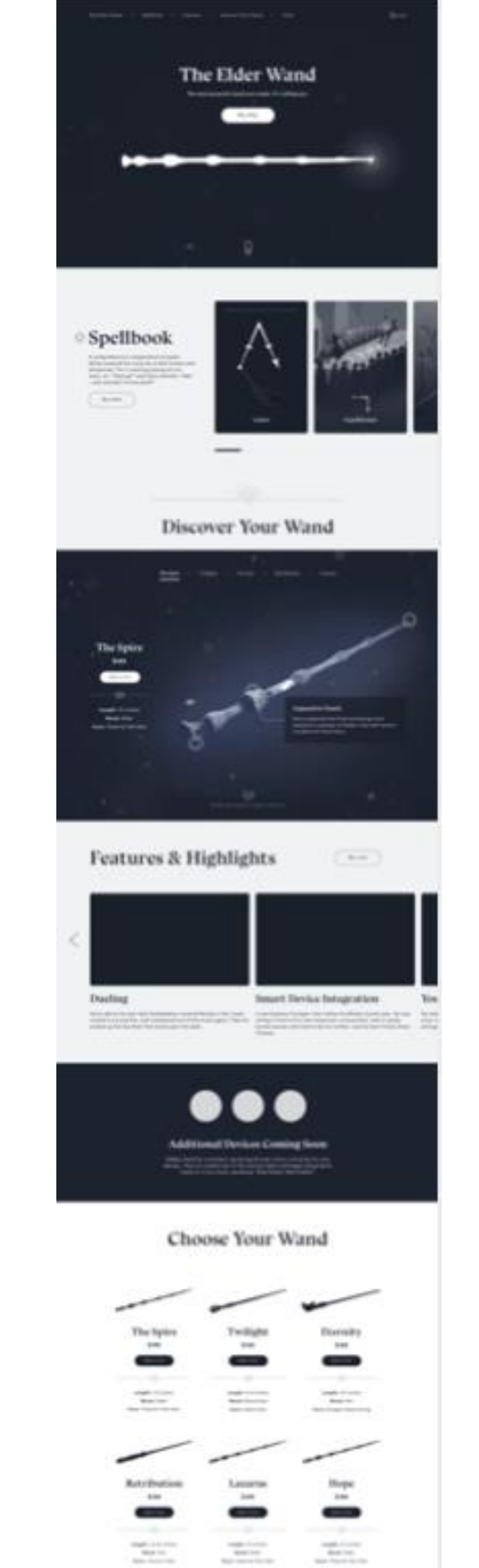

#### 11/25

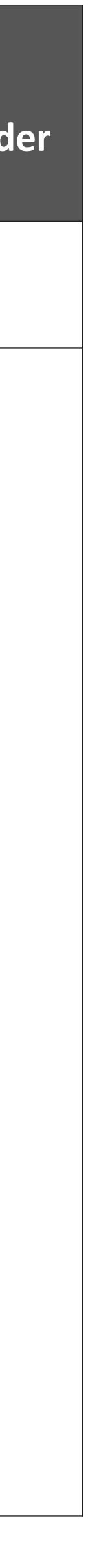

## MAGIC CASTER SHOP USER INTERFACE

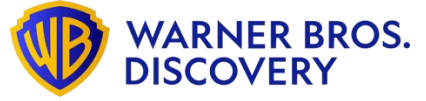

5

### LANDING PAGE

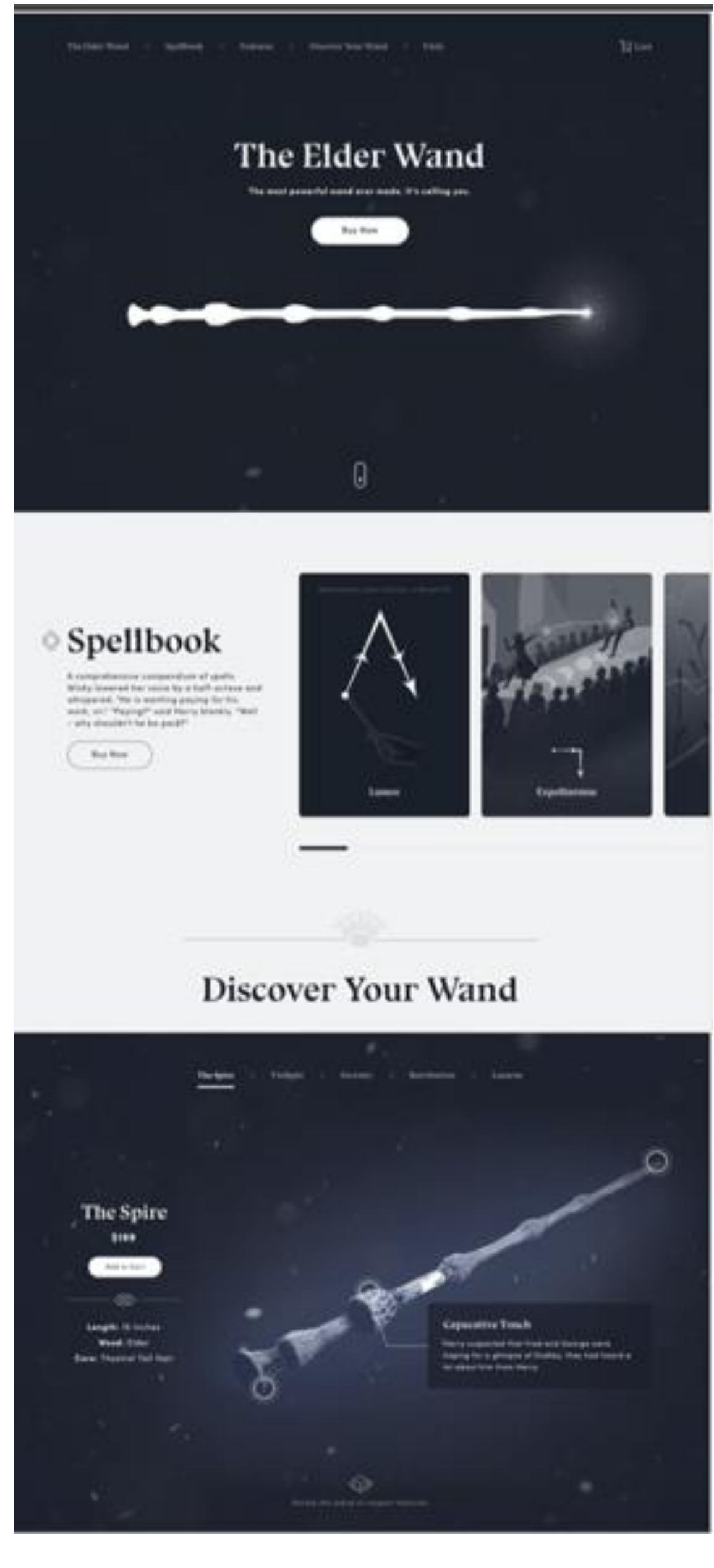

Which Magic Caster wand should be showcased in the hero? Alchemist Wand? If so, shall we show a "preorder" CTA with a label 'members only'?

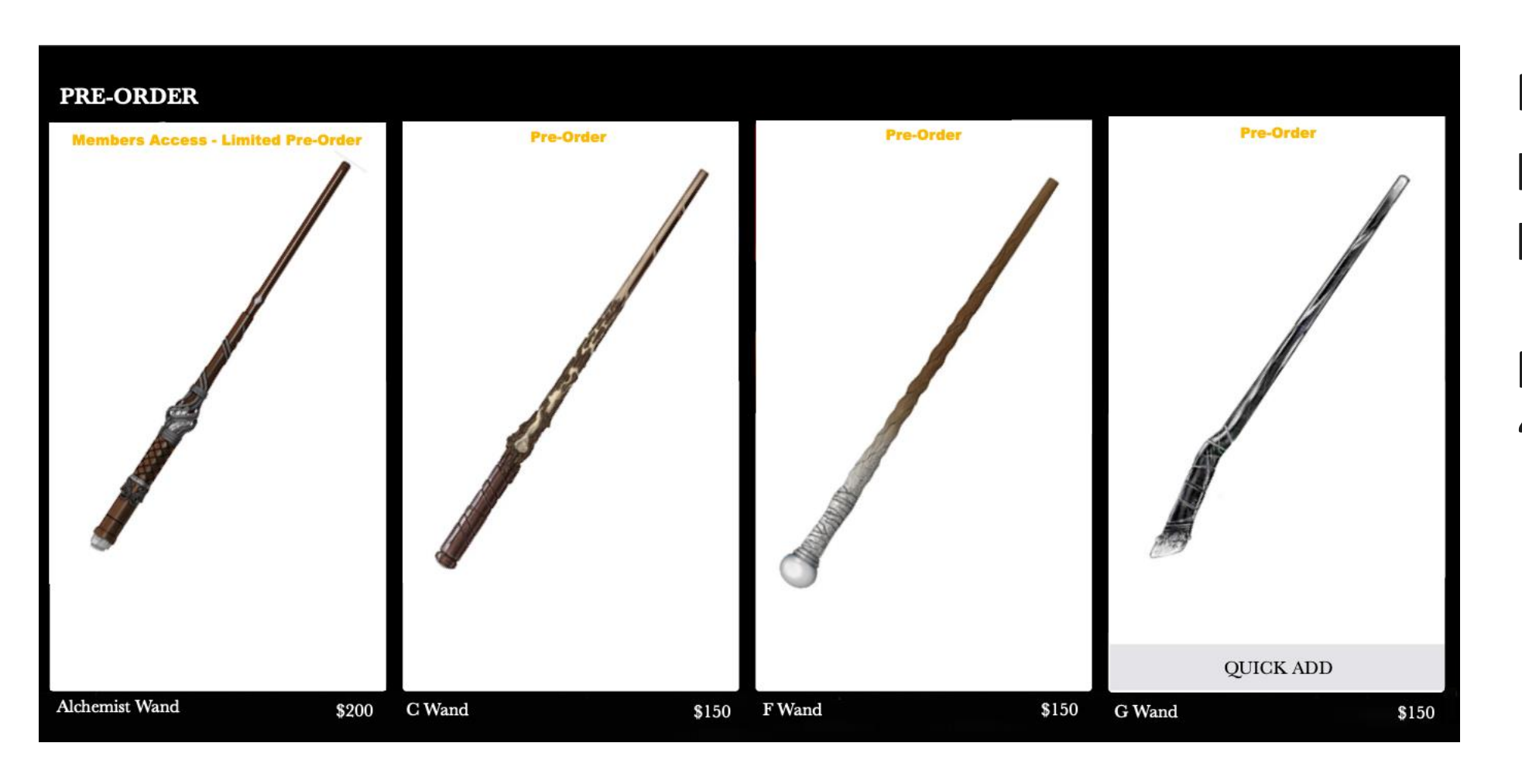

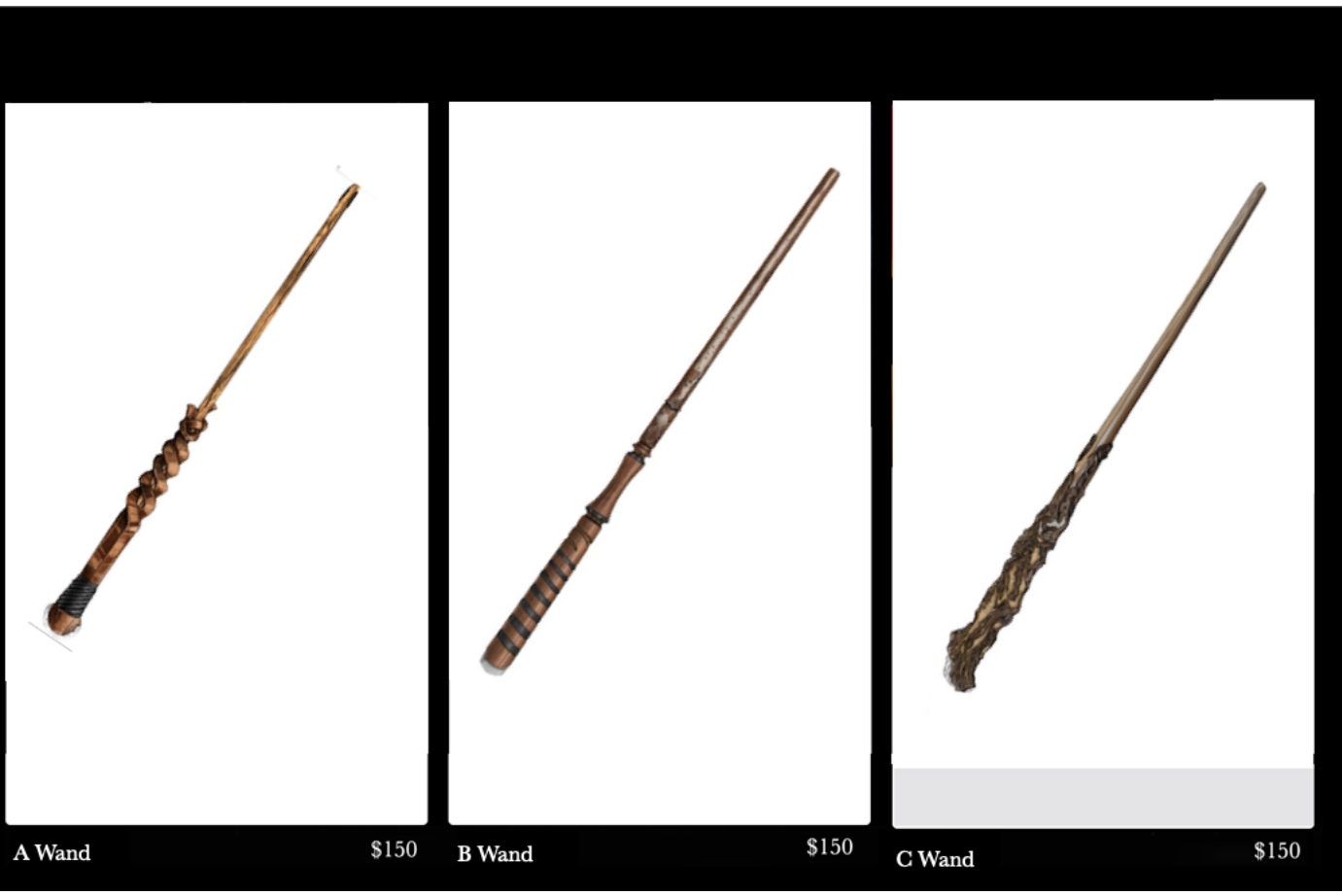

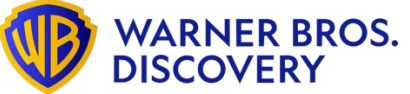

#### **COMING SOON**

Take a peek at the wondrous wands to the store

adipiscing elit, sed do eiusmod tempor incididunt ut labore et dolore magna aliqua. exercitation ullamco laboris nisi ut aliquip ex ea modo consequat

Now that pre-order windows are the same for the 4 products, do we want to show a carousel of the products?

Note: For guests, Alchemist wand hover CTA will be 'sign up / sign in'

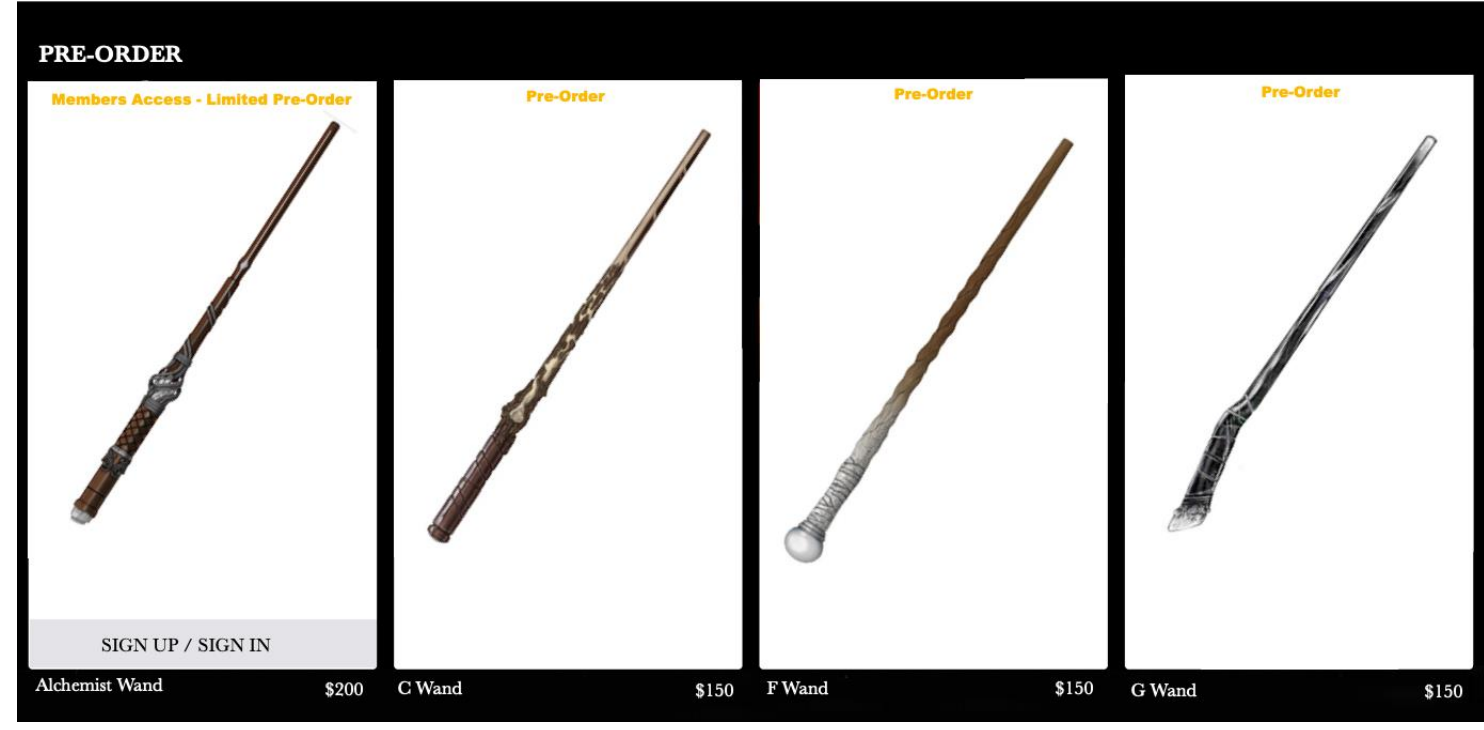

Should we showcase the other products that are coming soon?

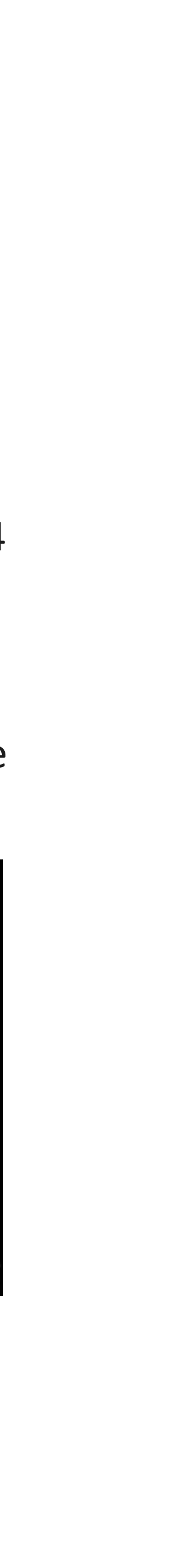

6

## **PRODUCT DETAILS PAGE**

### Non-member Alchemist Wand

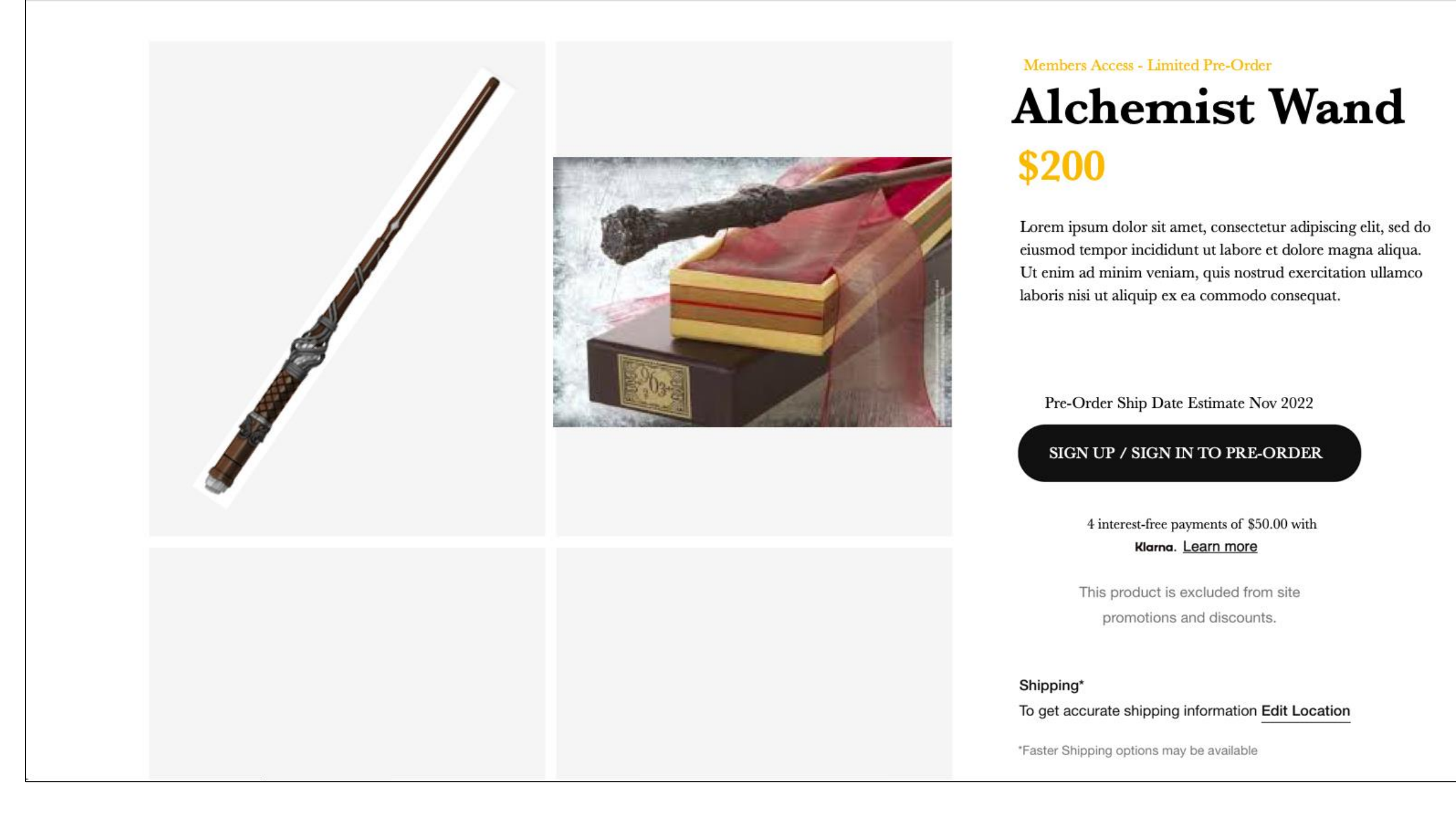

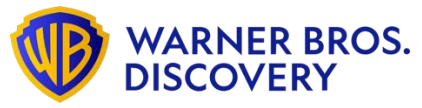

### Member Alchemist Wand

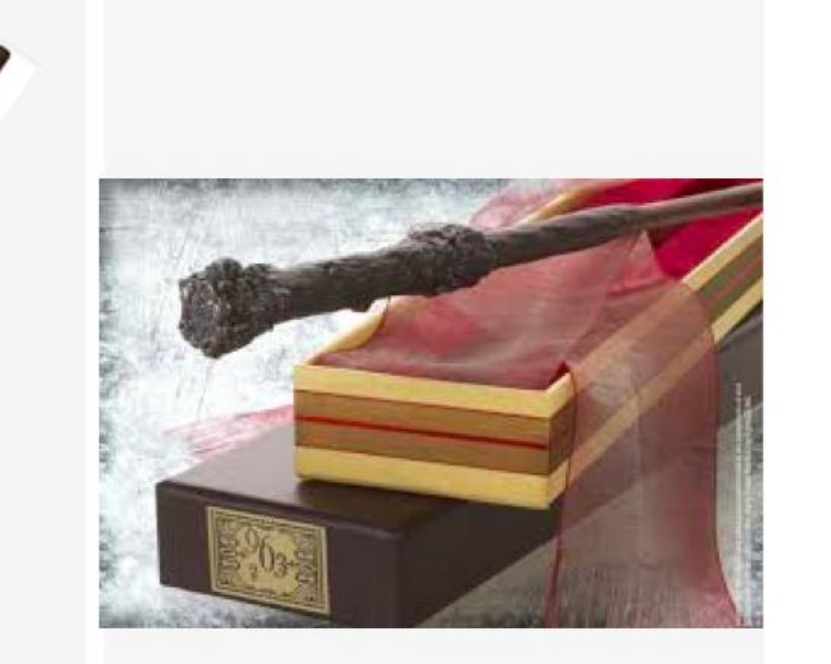

#### Members Access - Limited Pre-Order

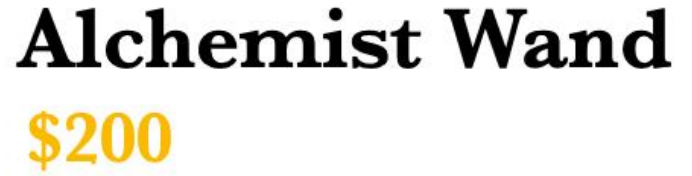

Lorem ipsum dolor sit amet, consectetur adipiscing elit, sed do eiusmod tempor incididunt ut labore et dolore magna aliqua. Ut enim ad minim veniam, quis nostrud exercitation ullamco laboris nisi ut aliquip ex ea commodo consequat.

Pre-Order Ship Date Estimate Nov 2022

PRE-ORDER

4 interest-free payments of \$50.00 with **Klarna**. <u>Learn more</u>

This product is excluded from site promotions and discounts.

Shipping\*

To get accurate shipping information Edit Location

\*Faster Shipping options may be available

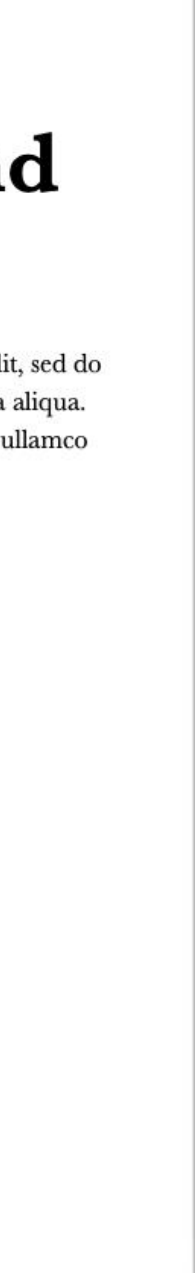

## **PRODUCT DETAILS PAGE**

### Member or Non-member Other Pre-Order Wands

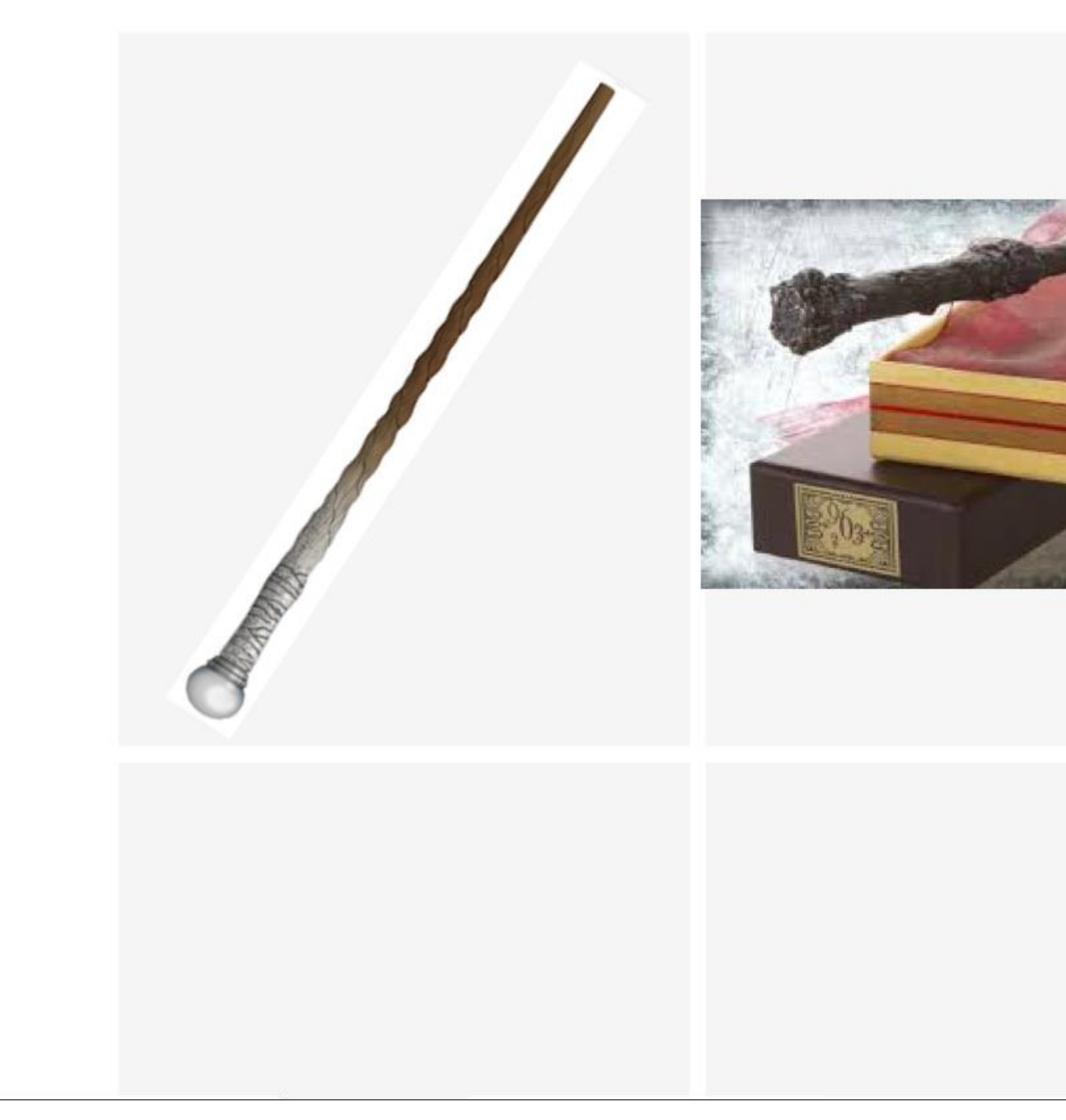

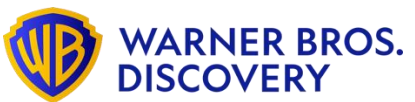

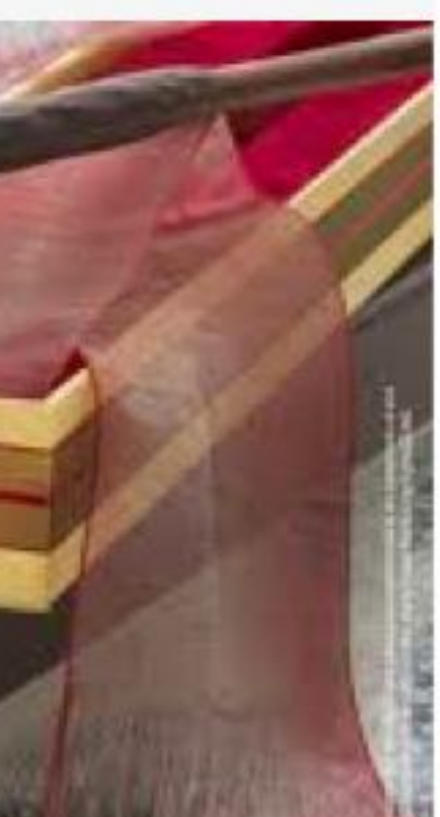

### F Wand **\$150**

Lorem ipsum dolor sit amet, consectetur adipiscing elit, sed do eiusmod tempor incididunt ut labore et dolore magna aliqua. Ut enim ad minim veniam, quis nostrud exercitation ullamco laboris nisi ut aliquip ex ea commodo consequat.

Pre-Order Ship Date Estimate Nov 2022

#### PRE-ORDER

#### 4-interest free payments of \$37.50 with Klarna. Learn more

This product is excluded from site promotions and discounts.

#### Shipping\*

To get accurate shipping information Edit Location

\*Faster Shipping options may be available

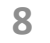

## **PRODUCT DETAILS PAGE**

### Member or Non-member Other Pre-Order Wands

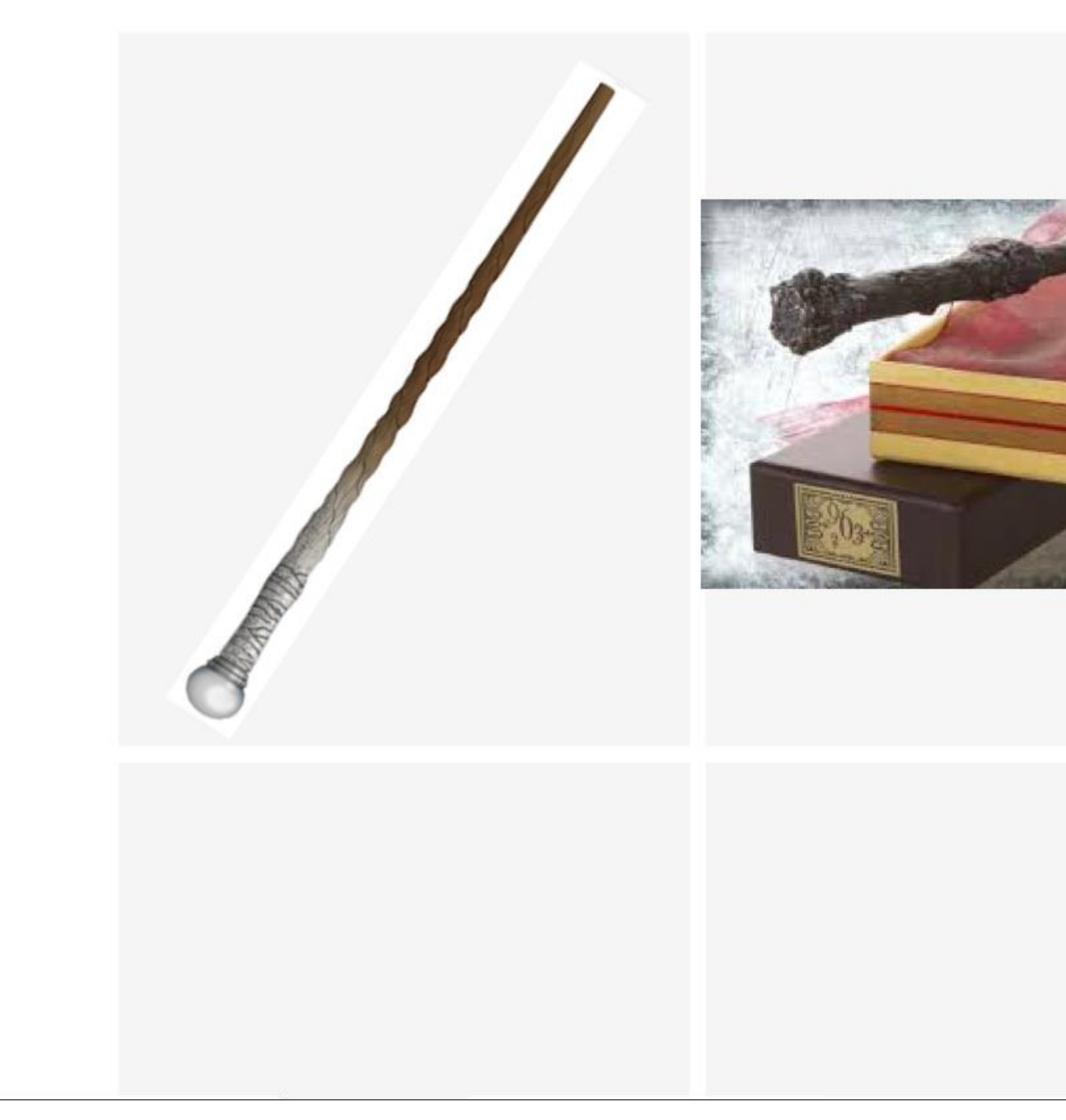

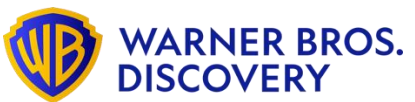

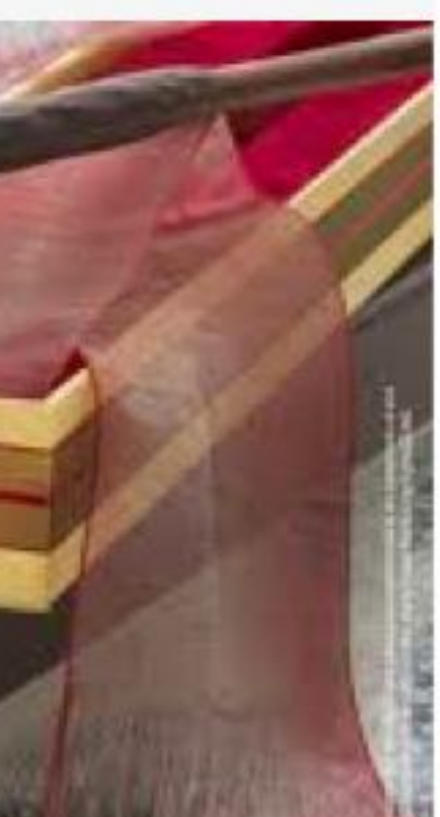

### F Wand **\$150**

Lorem ipsum dolor sit amet, consectetur adipiscing elit, sed do eiusmod tempor incididunt ut labore et dolore magna aliqua. Ut enim ad minim veniam, quis nostrud exercitation ullamco laboris nisi ut aliquip ex ea commodo consequat.

Pre-Order Ship Date Estimate Nov 2022

#### PRE-ORDER

#### 4-interest free payments of \$37.50 with Klarna. Learn more

This product is excluded from site promotions and discounts.

#### Shipping\*

To get accurate shipping information Edit Location

\*Faster Shipping options may be available

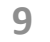

#### **EXCLUSIVE PRE-ORDER ON US ELDER WAND SHOP USER JOURNEY BEGINS ON ELDER WAND SHOP** Subject to change – the designs are mocks for concept and flow

purposes only

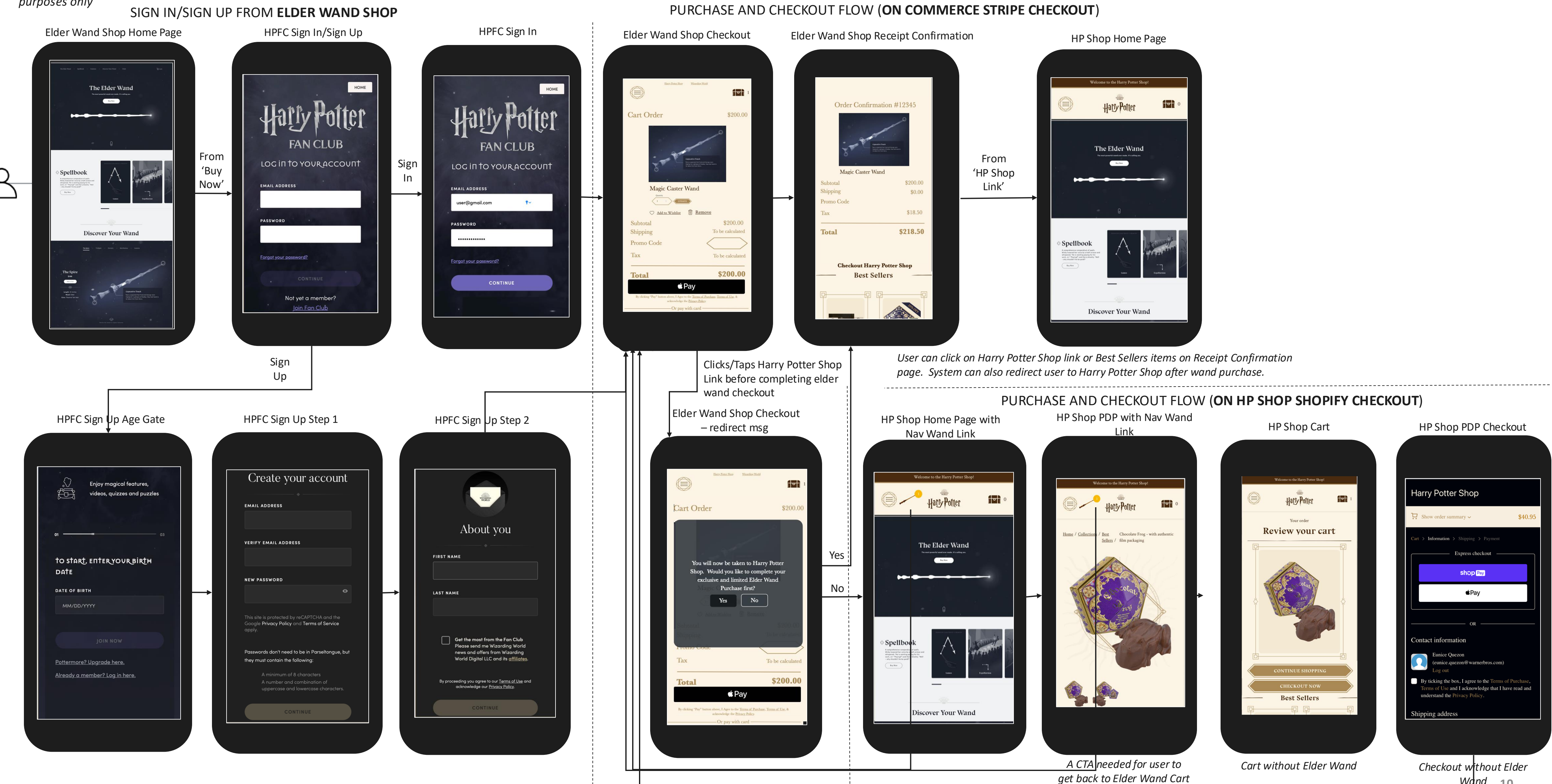

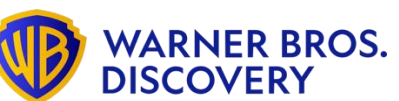

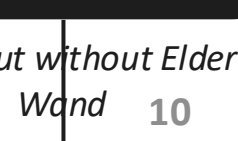

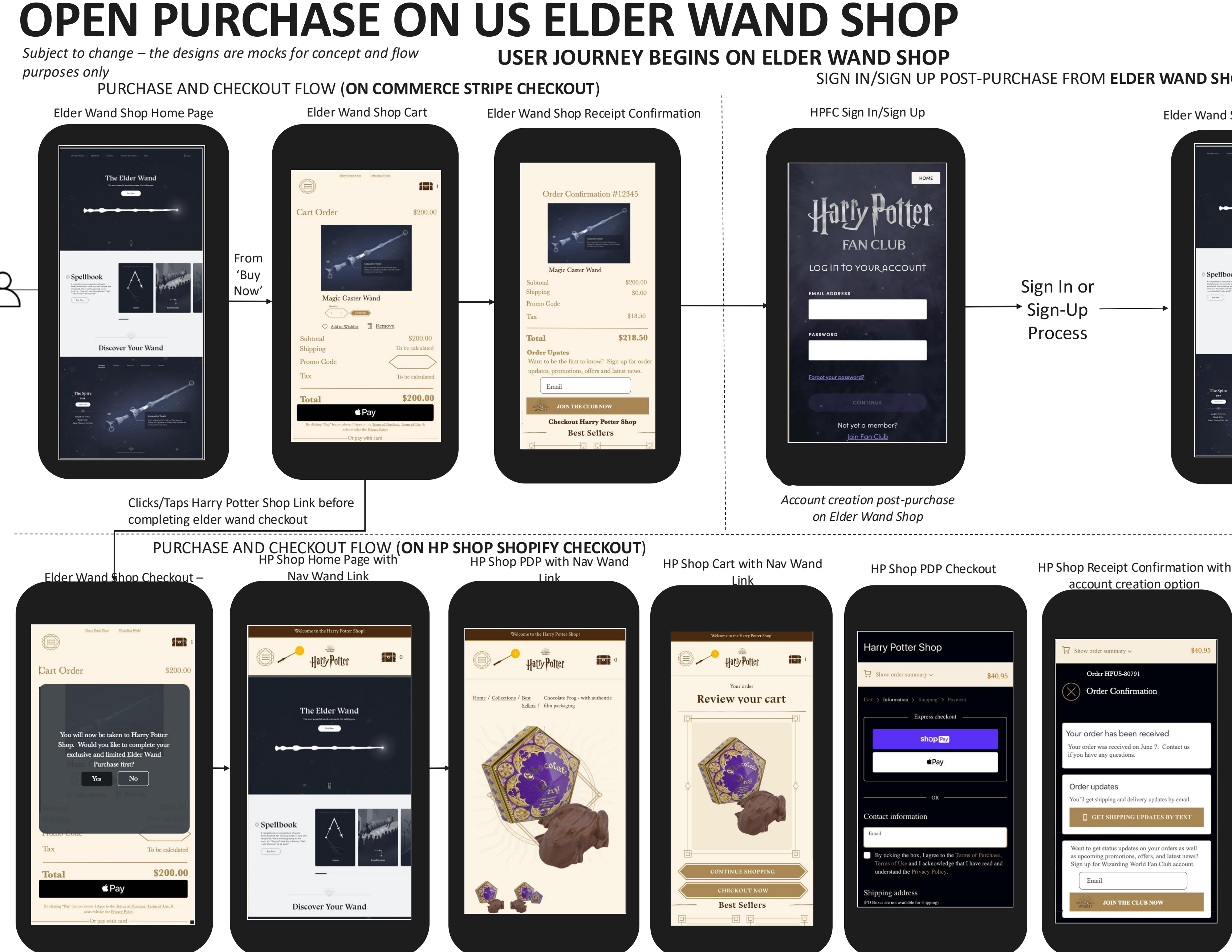

A CTA needed for user to get back to Elder Wand Cart

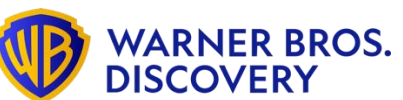

SIGN IN/SIGN UP POST-PURCHASE FROM ELDER WAND SHOP

Elder Wand Shop Home Page (Signed In) The Elder Wand Bag Space A Spellbook Discover Your Wand \$199 Marin Carr

| ₩ Show order summary ~                                                                                                    | \$40.95                  |  |
|----------------------------------------------------------------------------------------------------|--------------------------|--|
| Order HPUS-80791 Order Confirmation                                                                                                    |                          |  |
| Your order has been received<br>Your order was received on June 7. Contact<br>if you have any questions.                                       | : us                     |  |
| Order updates<br>You'll get shipping and delivery updates by en                                                                                | nail.<br>EXT             |  |
| Want to get status updates on your orders a<br>as upcoming promotions, offers, and latest<br>Sign up for Wizarding World Fan Club acc<br>Email | s well<br>news?<br>ount. |  |
| WORLD JOIN THE CLUB NOW                                                                                                    |                          |  |

#### SIGN IN/SIGN UP POST-PURCHASE FROM HP SHOP HPFC Sign In/Sign Up

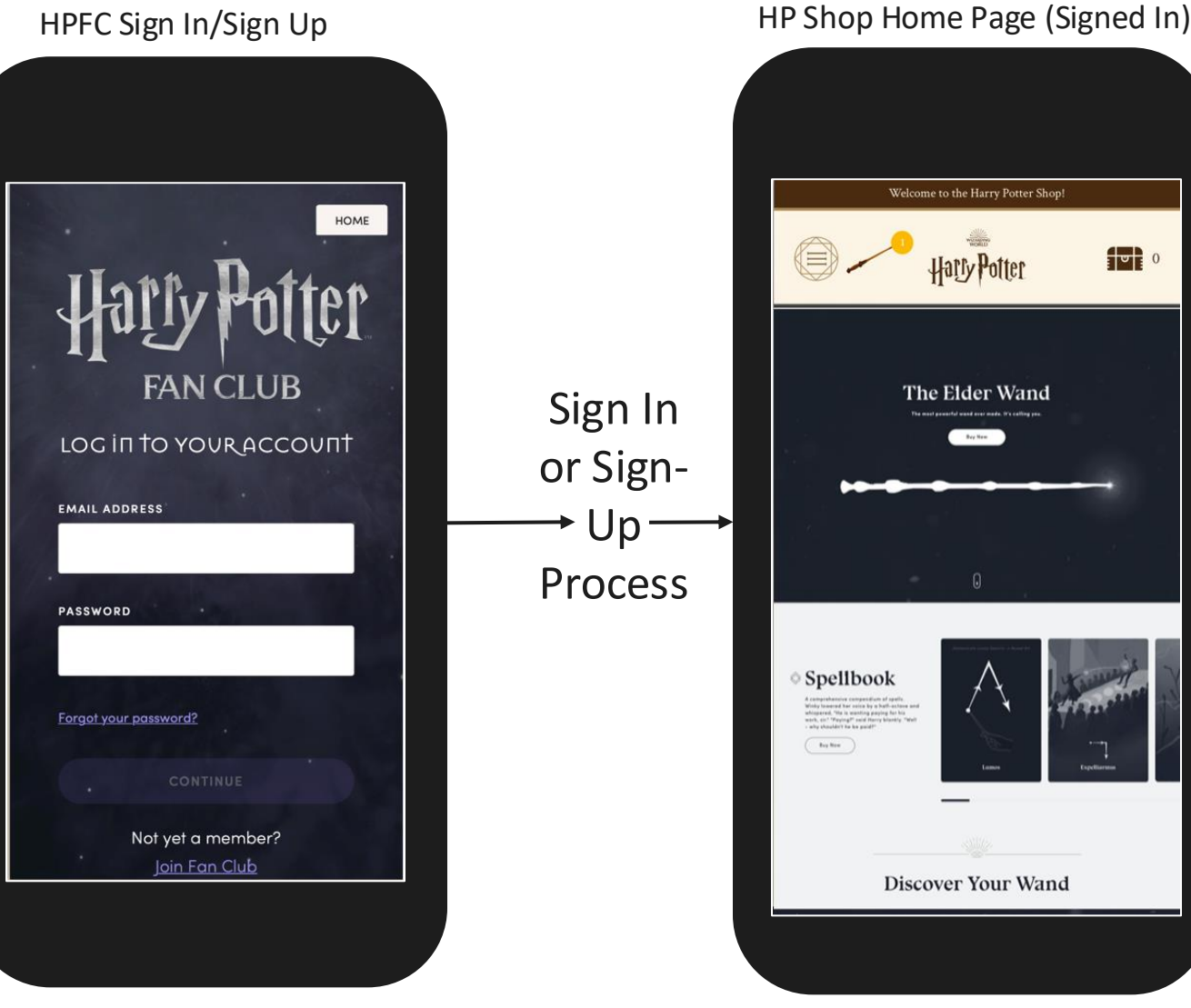

Account creation post-purchase on HP Shop

A CTA needed for user to get back to Elder Wand Cart after account creation

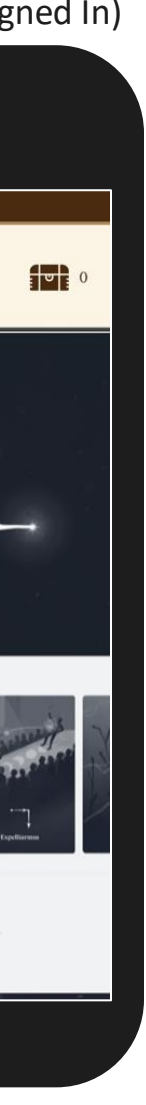

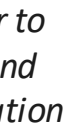

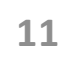

#### **EXCLUSIVE PRE-ORDER ON US ELDER WAND SHOP** Subject to change – the designs are mocks for concept and flow **USER JOURNEY BEGINS ON HARRY POTTER SHOP**

purposes only

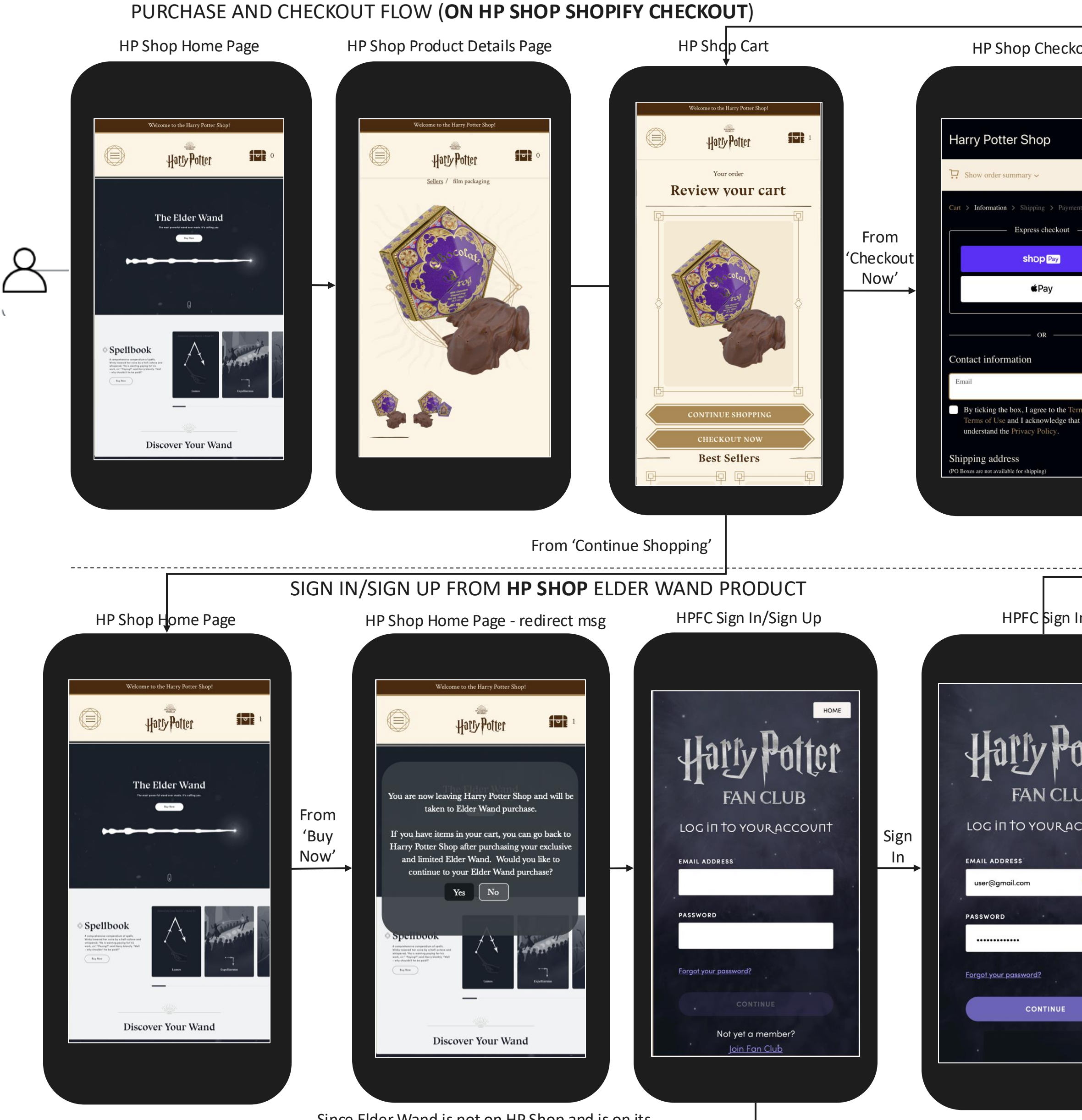

Since Elder Wand is not on HP Shop and is on its own platform, every time a user clicks on Elder Wand 'Buy Now', a message will appear informing the user that they will be taken out of HP Shop.

WARNER BROS. DISCOVERY

Sign Up

|                                                          | PURCHASE AND CHECKOUT FLOW (ON COMMERCE STRIPE CHECKOUT)                                                                                                    |                                                                                                    |                                                                    |  |  |
|----------------------------------------------------------|----------------------------------------------------------------------------------------------------|----------------------------------------------------------------------------------------------------|--------------------------------------------------------------------|--|--|
| put<br>\$40.95<br>t<br>ms of Purchase.<br>Thave read and | <section-header>  Elder Wand Shop Checkout     Image: State in the state in the state in</section-header> | Coder Confirmation #12345     Order Confirmation #12345     Order Confirmation #12345     Order Confirmation #12345     Nagic Caster Wand   Subtotal   Subtotal | System can<br>attempt to re-<br>route user back<br>to HP Shop cart |  |  |
| HOME<br>TEET<br>B<br>COUNT                               | Image: Distributive of the provided in the provided in the provided        | <section-header></section-header>                                                                                                    | <section-header></section-header>                                  |  |  |

12

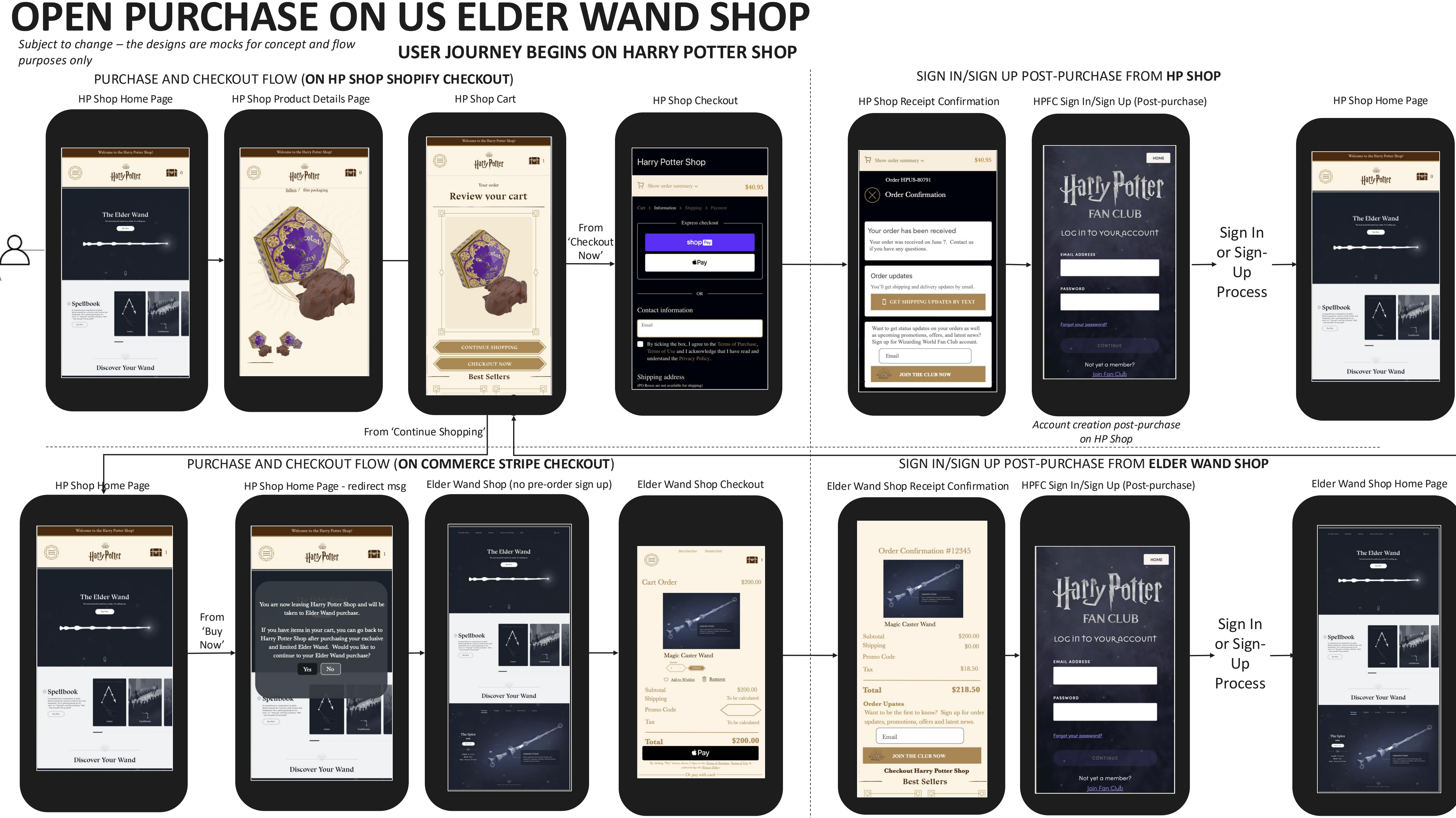

Since Elder Wand is not on HP Shop and is on its own platform, every time a user clicks on Elder Wand 'Buy Now', a message will appear informing the user that they will be taken out of HP Shop.

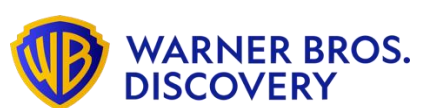

Account creation post-purchase on Elder Wand Shop

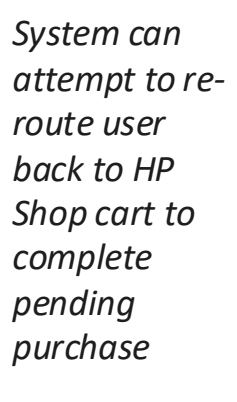

## **FUTURE USE CASES**

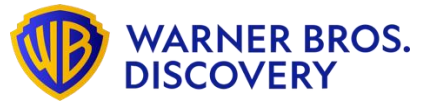

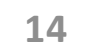

## **FUTURE VISION – USE CASES**

These are some conceptual product possibilities and are not set or part of any project timelines currently

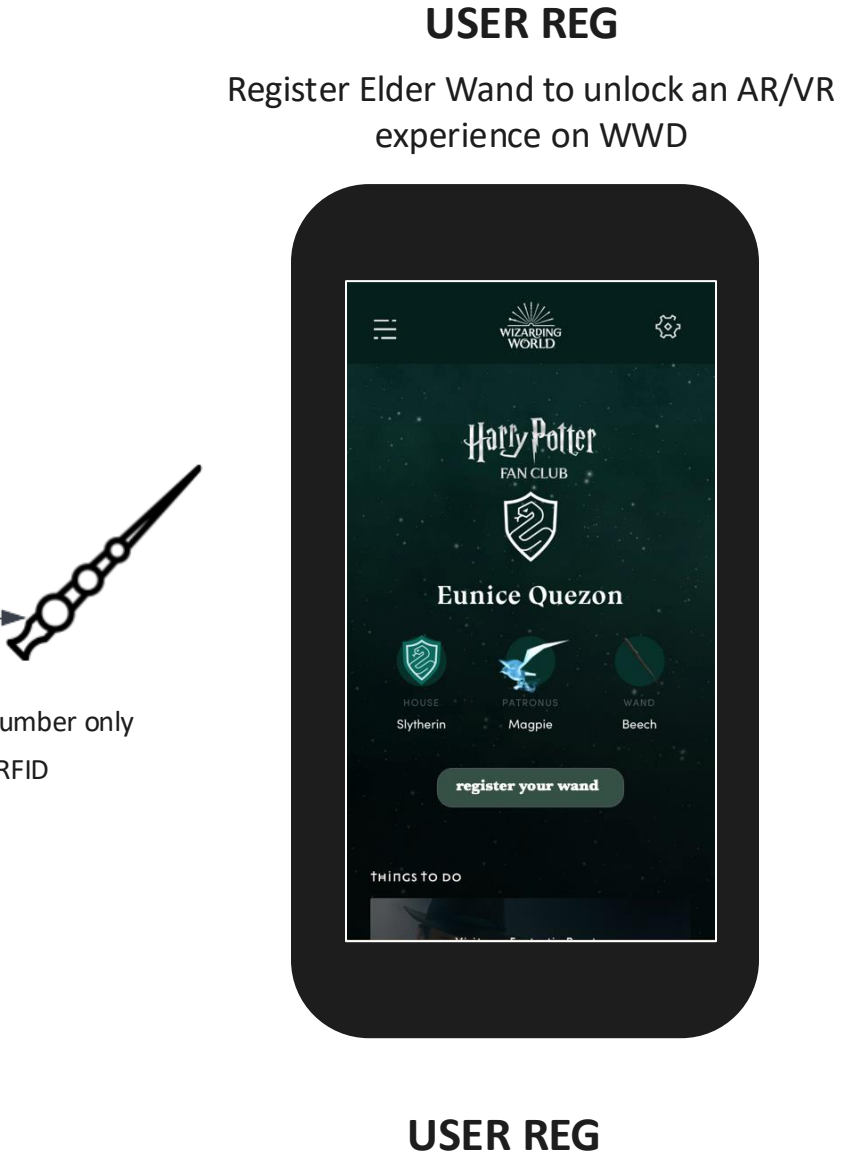

Upsell physical wand and enhance the registration AR/VR experience immediately

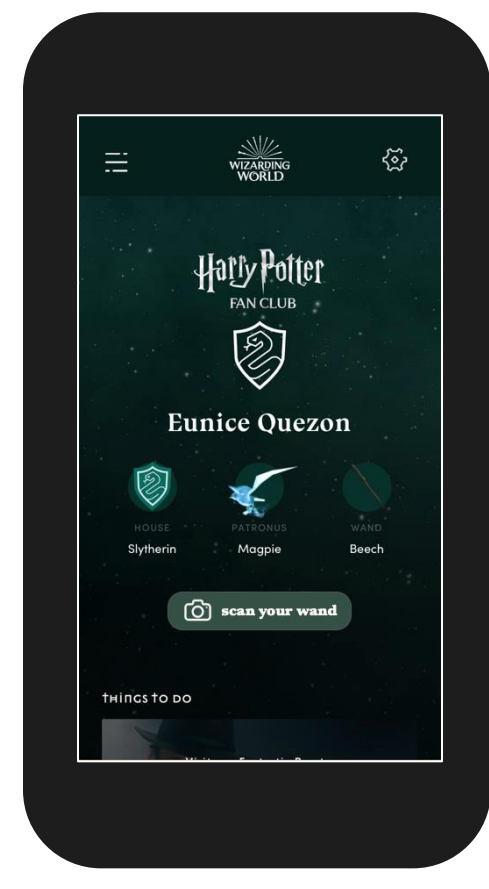

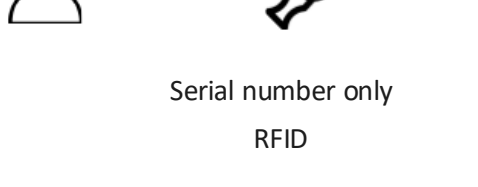

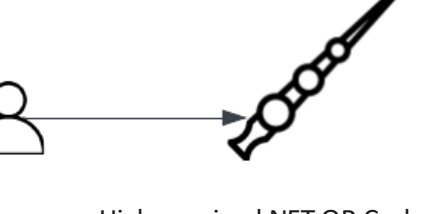

Higher-priced NFT QR Code

LOG IN Recognize our fan using the wand

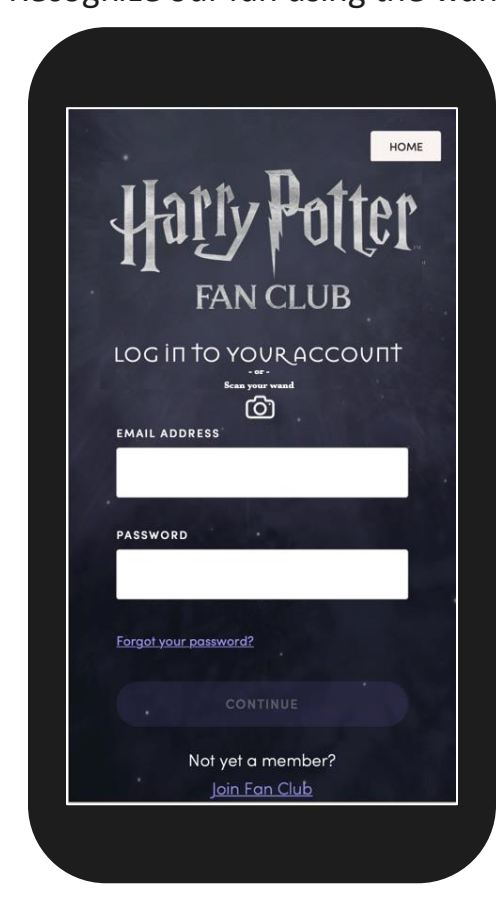

#### **HP SHOP**

Sell Digital Wands with NFT that can also be paired with Elder Wand

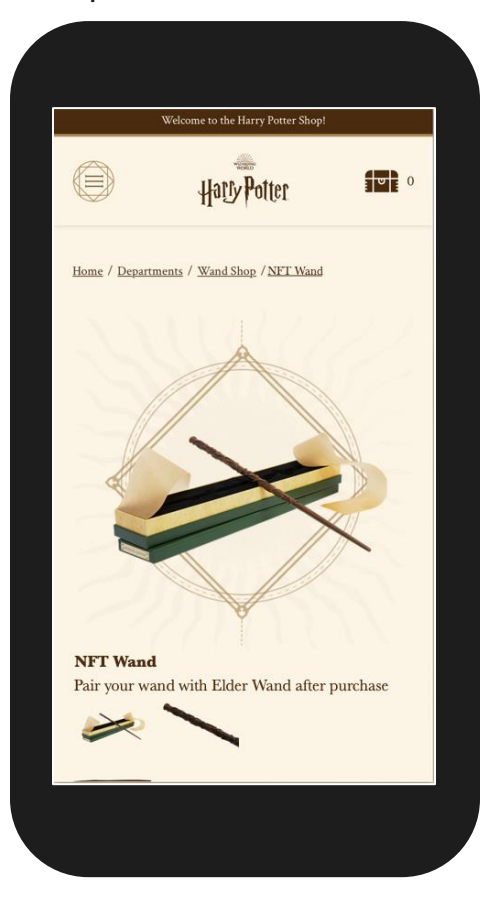

#### WWD

Exclusive access to worlds with AR features using the wand and purchase NFT digital assets

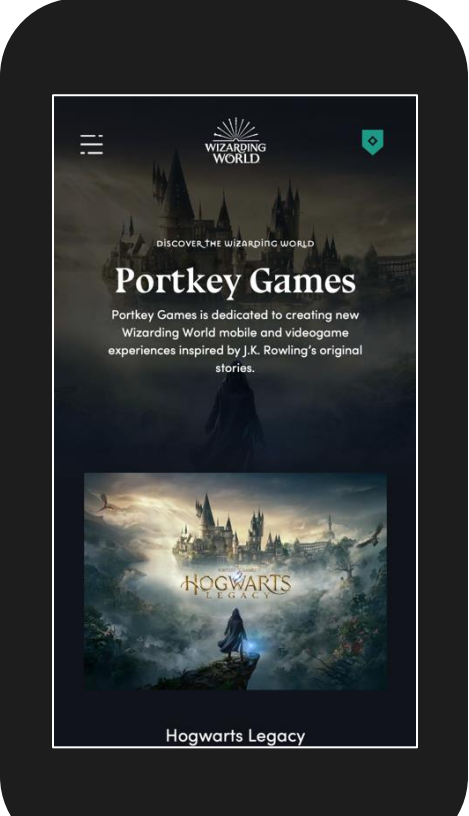

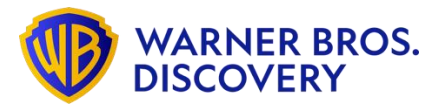

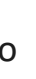

#### THEATRE Enter your movie ticket and gain access to AR/VR experience on WWD with Elder Wand

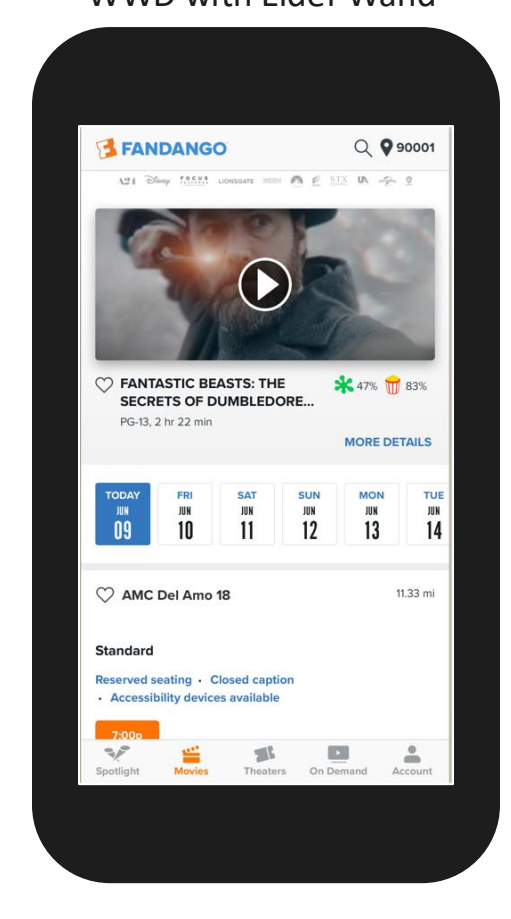

#### HOME ENT

Enter your Home Ent digital movie code and gain access to AR/VR experience on WWD with Elder Wand

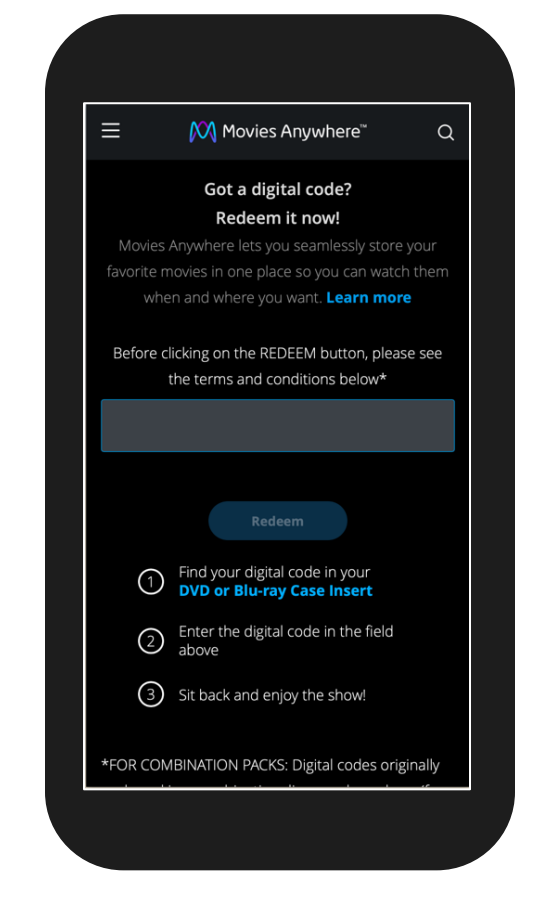

#### **ADVENTURE PARKS**

Scan Elder Wand at the Harry Potter Universal for some specific fan experience

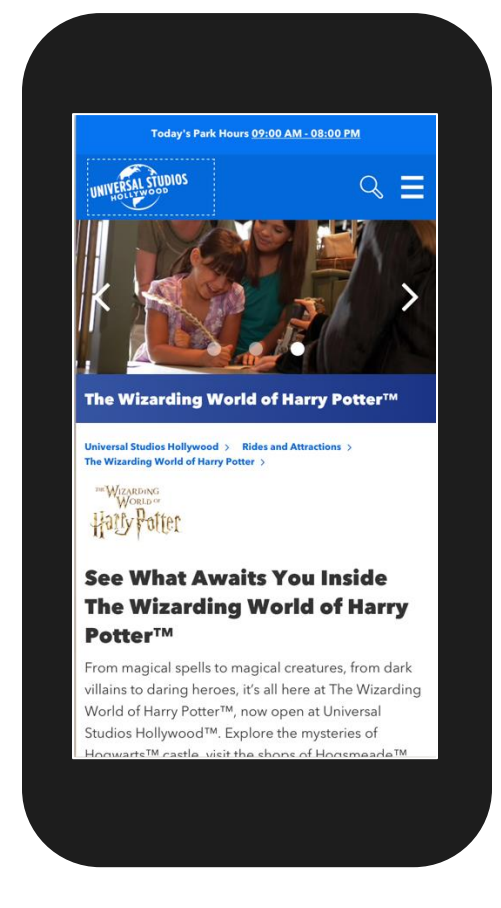

#### **STUDIO TOURS**

Scan Elder Wand at the Harry Potter portion of the studio tour and along with WWD, use to enhance specific fan experience

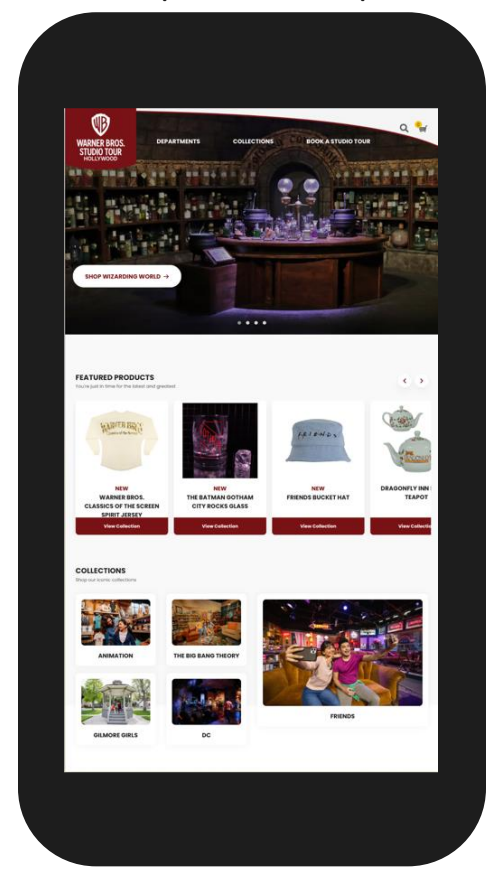

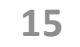